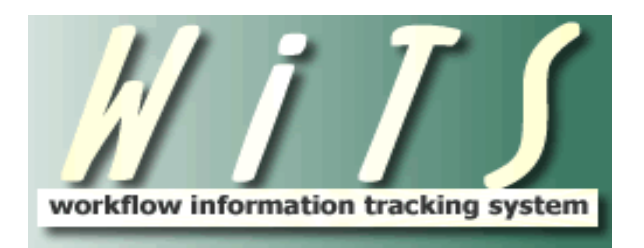

## **USER GUIDE**

# **ER CASES**

The **Employee Relations Case** form/workflow tracks Employee Relations (ER) case information. This form/workflow is used to document the work of one specific situation for one employee involving performance, conduct, medical, or any other issue that affects productivity, work-place relationships, and a healthy morale. Employee Relations Cases may or may not result in an adverse action or any other action.

This form/workflow does not track consultation activities. Use the Employee/Labor Relations Consultation form/workflow to track work related to consulting activities.

## TABLE OF CONTENTS

| BIZCOVES ON YOUR TEAM PAGE                                                                                         |        |
|----------------------------------------------------------------------------------------------------|--------|
| MY ACTIVE ER WORKLIST                                                                                              |        |
| TRANSACTION INFORMATION TAB                                                                                        | 5      |
| Action Status/Description Legend                                                                                   | 6      |
| EMPLOYEE INFORMATION TAB:                                                                                          | 7      |
| Important Information about the data from Capital HR<br>Using the Cap HR Lookup Feature<br>Employee History Report | 7<br>  |
| CASE INFORMATION TAB:                                                                                              |        |
| OUTCOME INFORMATION TAB:                                                                                           |        |
| Dynamic Date Field Definitions<br>Closing an ER Case with no Final Action                                          |        |
| APPEAL INFORMATION TAB                                                                                             | 14     |
| CASE CLOSURE INFORMATION TAB                                                                                       |        |
| Closing an ER Case with a Final Action<br>Closing an ER Case without an Appeal Decision                            | 16<br> |
| ATTACHING DOCUMENTS                                                                                                |        |
| ROUTING THE ACTION                                                                                                 |        |
| As an ER Specialist                                                                                                | 20     |
| As an ER Team Leader                                                                                               | 20     |
| As an ER Branch Chief                                                                                              | 21     |
| As an ER Assistant                                                                                                 | 22     |
| ACTIVATING AND ARCHIVING CLOSED ACTIONS                                                                            |        |
| OPENING A CLOSED ACTION:                                                                                           | 23     |
| ACTIVATING A CLOSED ACTION:                                                                                        | 23     |
| Archive a closed action manually:                                                                                  | 24     |
| REMINDER EMAILS                                                                                                    |        |
| Follow Up With Supervisor                                                                                          | 25     |
| PIP Ending (3 notifications)                                                                                       |        |
| PIP FOLLOW UP                                                                                                    | 27     |
| SLP/LEAVE RESTRICTIONS ENDING                                                                                      |        |
| WGI DENIAL FOLLOW UP                                                                                               | 29     |
| Purge Reprimand                                                                                                    |        |
| Appeal Timelines for ER Cases (3 notifications)                                                                    | 31     |
| Follow-up Notification                                                                                             |        |
| CASE TO BE ARCHIVED                                                                                                |        |

## **Bizcoves on your Team Page**

You can locate and access ER Consultations and ER Cases from the following bizcoves on your Team page.

To **initiate an ER Case**, select the **Employee Relations Case** process from the 'WiTS Action Initiation' bizcove.

| WITS | Action Initiation                                                   | 00                                                                                                    |
|------|---------------------------------------------------------------------|----------------------------------------------------------------------------------------------------|
|      | A Name                                                              | Description                                                                                                    |
| E    | Employee Relations Case                                             | Use this workflow to initiate and track ER cases.                                                                                                    |
| Ξ.   | Employee/Labor Relations Consultation                               | Use this workflow to initiate and track FR or LR consultations.                                                                                                    |
|      | HR Systems Support Workflow                                         | Process for initiating support requests for HR systems such as HHS Careers, WITS, Capital HR, etc. Initiate a separate request per system.                                                                                               |
| Cha  | Request for HR Systems Access (and User Profile<br>inges/Deletions) | Process for WITS Super Lisers, Branch Chiefs, Deputy Division Directors and Division Directors to request new access, or modify and delete existing access to HRSS-supported systems<br>(Capital HR, eOPF, WITS, HHS Careers, HR CARDS). |
|      |                                                                     |                                                                                                    |
|      |                                                                     | Sist                                                                                                    |

## **My Active ER Worklist**

This bizcove displays your active actions.

| 1 | My Active ER Worklist |           |                         |             |              |                                                                                                    |                        |                       |                                    |             |        | Filter By: All Work |             |                     |  |
|---|-----------------------|-----------|-------------------------|-------------|--------------|----------------------------------------------------------------------------------------------------|------------------------|-----------------------|------------------------------------|-------------|--------|---------------------|-------------|---------------------|--|
|   | A (                   | Case<br>‡ | Date Initiated          | Action Type | Case<br>Type | Issue                                                                                                    | Employee First<br>Name | Employee Last<br>Name | Position Title                     | Pay<br>Plan | Series | Grade               | IC          | ER Specialist       |  |
| Γ | 2                     | 26149     | 08/14/12<br>12:28:51 PM | ER Case     | Conduct      | AWOL, Confidential<br>information - Failure<br>to protect and/or disclosure,<br>Discourte<br>ous/Inappropriate behavior,<br>Ethics | MICHAEL                | D ANDREA              | Human Res Spec<br>(Info Sys/Class) | GS          | 0201   | 13                  | OD -<br>OHR | McDougal,<br>Eugene |  |

#### Active ER Actions (Team #)

This bizcove displays your team's active actions.

| Active ER Actions (Team A) |                         |             |              |                                                                                                    |                        |                       |                                    |             | 🕞 🕄    |       |             |                      |
|----------------------------|-------------------------|-------------|--------------|----------------------------------------------------------------------------------------------------|------------------------|-----------------------|------------------------------------|-------------|--------|-------|-------------|----------------------|
| Case #                     | ▼ Date<br>Initiated     | Action Type | Case<br>Type | Issue                                                                                                    | Employee First<br>Name | Employee Last<br>Name | Position Title                     | Pay<br>Plan | Series | Grade | IC          | ER<br>Specialist     |
| 26354                      | 09/14/12<br>12:53:32 PM | ER Case     | Conduct      | AWOL, Confidential information -<br>Failure<br>to protect and/or disclosure,<br>Discourte<br>ous/Inappropriate behavior, Ethics | MICHAEL                | D ANDREA              | Human Res Spec<br>(Info Sys/Class) | GS          | 0201   | 13    | OD -<br>OHR | Holloway,<br>Lanetta |

#### **My Closed ER Worklist**

This bizcove displays your closed actions.

| Му | My Closed ER Worklist |                         |                    |                 |       |                        |                       |                |             |        | Filter By: All Work |             |                |  |
|----|-----------------------|-------------------------|--------------------|-----------------|-------|------------------------|-----------------------|----------------|-------------|--------|---------------------|-------------|----------------|--|
| 4  | Case<br>#             | Date<br>Initiated       | Action Type        | Case<br>Type    | Issue | Employee<br>First Name | Employee<br>Last Name | Position Title | Pay<br>Plan | Series | Grade               | IC          | ER Specialist  |  |
|    | 25599                 | 05/29/12<br>02:35:14 PM | ER<br>Consultation | CS -<br>Medical |       | MICHAEL                | D ANDREA              |                |             |        |                     | OD -<br>OHR | Gorrasi, Maria |  |

#### Closed ER Actions (Team #)

This bizcove displays your team's closed actions.

| Closed ER Actions (Team A) |            |       |                         |             |           |            |                          |                         |                                 | 6        |        |       |             |               |
|----------------------------|------------|-------|-------------------------|-------------|-----------|------------|--------------------------|-------------------------|---------------------------------|----------|--------|-------|-------------|---------------|
|                            | <b>▲ C</b> | ase # | Date Initiated 🕈        | Action Type | Case Type | Issue<br>7 | Employee First<br>Name * | Employee Last<br>Name * | Position Title 7                | Pay Plan | Series | Grade | IC 7        | ER Specialist |
| Γ                          |            | 25782 | 06/27/12 02:59:14<br>PM | ER Case     | Conduct   | AWOL       | CHRISTOPHER              | KERR                    | Student Trainee (Admin<br>Asst) | GS       | 0399   | 05    | OD -<br>OHR | Verge, Terrye |

Additionally, there is a WiTS Reports bizcove (located at the top of your workarea page), which is where you will access your reports and a bizcove (located at the bottom of your workarea page) displaying your HR System Support tickets that you have entered.

| WiTS Reports                                                |                               |                                     |                                 |                                  |                    |                  | 8               |
|-------------------------------------------------------------|-------------------------------|-------------------------------------|---------------------------------|----------------------------------|--------------------|------------------|-----------------|
|                                                             | Name                          |                                     | I                               | Description                      |                    |                  |                 |
| Access WiTS Reports                                         | Pag                           | ge where you can select a report,de | fine your parameters and genera | te your report. Also includes li | nks to Quick Refer | ence Guides abou | it each report. |
|                                                             |                               |                                     |                                 |                                  |                    |                  |                 |
|                                                             |                               |                                     |                                 |                                  |                    |                  |                 |
| 🔯 My Active HR Sys                                          | tems Support Transactions     |                                     |                                 |                                  |                    |                  | D 🖓 🕹           |
| Ticket #                                                    | Process Name                  | ▲ Date Initiated                    | Date to HRSS                    | User                             | HRC Org            | Priority         | System          |
| 91796 Re                                                    | equest for HR Systems Support | 09/03/13 01:23:00 PM                | 09/03/13 01:24:43 PM            | Brenda Morissette                | WRD - BPLB         | Moderate         | WiTS            |
|                                                             |                               | I                                   | 2   3   4 > >>                  |                                  |                    |                  |                 |
| Quick Search: Monitor Selected Process Export List to Excel |                               |                                     |                                 |                                  |                    |                  |                 |

#### **Quick Search Feature**

The quick search feature can be used to locate any action in your bizcove or worklist. It searches all of the data elements (Case/Consult#, Position Title, Series, Employee Last Name, Labor Org, etc.) within the bizcove. For example, if you are looking for all active actions for NIDCD, you can simply type the IC in the Quick Search text box and click the filter icon. Your worklist will then be filtered by anything that contains 'NIDCD.' This works for every column in the worklist.

| Му | My Active ER Worklist                                                                                                    |              |                |                 |                |                  |                       |                      |                                |            |          |         |       |                   |
|----|----------------------------------------------------------------------------------------------------|--------------|----------------|-----------------|----------------|------------------|-----------------------|----------------------|--------------------------------|------------|----------|---------|-------|-------------------|
|    | Case # 7                                                                                                    | ▼ Date       | Initiated 🔻    | Action Type 🕈   | Case<br>Type 🔊 | Issue<br>😙       | Employee First Name 🕈 | Employee Last Name 7 | Position Title 7               | Pay Plan 🔻 | Series 7 | Grade 🕈 | IC 🔻  | ER Specialist 🕈   |
|    | 27079                                                                                                    | 12/06/12 09  | 9:12:37 AM     | ER Case         | Conduct        | Off duty conduct | GEORGE                | DICKERSON            | Student Tr (IT Spec-Data Mgmt) | GS         | 2299     | 07      | NIDCD | D'Andrea, Michael |
|    | 27075                                                                                                    | 12/06/12 08  | 3:40:37 AM     | ER Consultation | CS -<br>Other  | Draft Documents  | JENNIFER              | POTTER               |                                |            |          |         | NIDCD | D'Andrea, Michael |
|    | Filtered sea                                                                                                    | arch result. | Clear Search F | ilter           |                |                  |                       | < <mark>1</mark> ≫   |                                |            |          |         | _     |                   |
|    | Quick Search:         NIDCD         Open Selected Action         Monitor Selected Process         Forward to Another User         Export List to Excel |              |                |                 |                |                  |                       | elected Process      | Forward to Another User        | Export L   | ł        |         |       |                   |

## **Transaction Information Tab**

| Transaction<br>Information | Employee<br>Information | Case<br>Information | Outcome<br>Information | Appeal<br>Information | Case Closure<br>Information                  |                     |                   |
|----------------------------|-------------------------|---------------------|------------------------|-----------------------|----------------------------------------------|---------------------|-------------------|
|                            |                         |                     |                        |                       |                                              |                     | * Required Fields |
| WiTS #:                    |                         | 2916                | 9                      |                       | Date Entered:                                | 09/13/2013 12:03 PM |                   |
| Action Type:               |                         | ERC                 | ase                    |                       | Date Recv'd in HR*:<br>(mm/dd/yyyy)          | 09/13/2013          | 102               |
| IC Contact Fin             | st Name*:               | Darla               |                        |                       | IC Contact Last Name*:<br>(NED Lookup)       | Hayes               |                   |
| IC Contact Em              | ail Address*:           | hayes               | sdm@mail.nih.gov       |                       |                                              |                     |                   |
| Administrative             | Code*:                  | HNA                 | M42                    |                       | Institute/Center*;                           | OD - OHR            | ť.                |
| Organization I             | nitials*:               | HR S                | AID                    |                       |                                              |                     |                   |
| ER Branch Chi              | ef*:                    | Lesiv               | v, Roman 🝷             |                       | ER Team*:                                    | Team A 🝷            |                   |
| ER Specialist*             |                         | DAn                 | drea, Michael          | •                     | ER Team Leader*:                             | Coelho, Deborah     |                   |
| Action Status              | Code*:                  | Gree                | n                      |                       | Comments (Limit 150 character                | s)                  |                   |
| Action Status/             | Description*:           | Activ               | e - With Specialist    |                       | 09/13/2013 Contacted<br>employee failed PIP. | by supervisor that  | <b>A</b>          |
| Is this a sensit           | ive case?*:             | No                  | - 0                    |                       |                                              |                     |                   |

- *WiTS#*: Automatically assigned when the action is created and is not editable.
- **Date Entered:** Automatically assigned when the action is created and is not editable.
- Date Rec'd in HR: Enter the date that the ER Case started. The default date is the 'Date Entered.'
- IC Contact First Name, Last Name, & Email address: This is the primary contact or audience in the IC or Program area for the ER Case. Specialists must use the NED Lookup feature to locate the contact information for the IC Contact (e.g., supervisor, administrative officer, or proposing official). By using the NED Lookup feature to select the desired IC Contact, the case will be accurately reflected on reports and queries.
- Administrative Code, Institute/Center, & Organization Initials: These fields will autopopulate with the IC Contact's information when the NED Lookup feature is used. You can edit the 'Administrative Code' or enter it manually if needed. You can also use the Admin Code Lookup feature if you are unsure of the administrative code. Once the 'Administrative Code' is entered, the 'Institute/Center' and 'Organization Initials' will autopopulate.
- **ER Branch Chief, ER Team Leader, ER HR Specialist, & ER Team:** The ER Specialist is defaulted to the individual who initiates the action. The ER Specialist's Team, Team Leader, and Branch Chief are then populated. This information can be changed if needed. *If the ER Specialist belongs to multiple teams, the first team in alphabetical order that they have access to will be defaulted.*
- Is this a sensitive case?: Indicate whether or not the case is designated as 'sensitive.' ER cases which affect senior-level employees or which are extremely controversial are designated as sensitive. If you are unsure of whether a case is sensitive, please verify with the Director, WRD, Deputy Director, WRD, and/or the Branch Chief, ER, as they handle such cases directly.

**Note:** If you indicate that a case is sensitive, and save the action, it is routed to the Sensitive ER Case workarea page – making it unavailable on the Team's pages. Additionally, sensitive cases do not appear on any ER Reports.

- **Comments**: Enter any comments needed. Please ensure that you keep comments brief. Comments are limited to 150 characters. The comments you enter here will display on the ER Case Report, ER Case Summary Report, and the ER Status Report.
- **Action Status/Description**: Select the appropriate status. The 'Action Status Code' will autopopulate based on the 'Action Status/Description' you select. The 'Action Status/Description' field is used to help others identify the status of a particular action quickly.

| Action Status/Description             | Action Status<br>Code (Color) | Action Status Meaning                                                                                                 |
|---------------------------------------|-------------------------------|----------------------------------------------------------------------------------------------------|
| Active—With Specialist                | Green                         | Action is active and is with the ER Specialist (Default status)                                                       |
| Active—With Assistant                 | Green                         | Action is active and is with the ER Assistant<br>(Automatically changes when action is sent to the Assistant)         |
| Active—Under Review<br>(Team Leader)  | Green                         | Action is active and is with the ER Team Leader<br>(Automatically changes when action is sent to the Team Leader)     |
| Active—Under Review<br>(Branch Chief) | Green                         | Action is active and is with the ER Branch Chief<br>(Automatically changes when action is sent to the Branch Chief)   |
| Active—With IC                        | Yellow                        | Action is active and is with the IC for action<br>(Must be changed manually)                                          |
| Closed                                | Red                           | Action is Closed (Automatically changes when action is sent to the Closed page)                                       |
| Archived                              | Blue                          | Action is Archived<br>(Automatically changes when action is sent to the Archives page)                                |
| Active— Third Party (Non-Appeal)      | Tan                           | Action is active and is pending action/decision from an entity outside of the NIH ( <i>Must be changed manually</i> ) |
| Pending—Under Appeal                  | Tan                           | Action is pending and is under appeal (Must be changed manually)                                                      |

#### Action Status/Description Legend

## **Employee Information tab:**

| Transaction<br>Information   | Employee<br>Information | Case<br>Information | Outcome<br>Information | Appeal<br>Information | Case Closure<br>Information          |               |            |                   |
|------------------------------|-------------------------|---------------------|------------------------|-----------------------|--------------------------------------|---------------|------------|-------------------|
|                              |                         | 8                   |                        |                       |                                      |               |            | * Required Fields |
| First Name*                  | :                       | MICH                | IAEL                   |                       | MI:                                  |               | Ρ          |                   |
| Last Name*<br>(Cap HR Lookup | :<br>2                  | DAM                 | IDREA                  |                       | Employee ID*:<br>(No Dashes)         |               | 00104456   |                   |
| Position Title               | *:                      | Hum                 | an Res Spec(Info Sy    | s/C                   | Pay Plan*:                           |               | GS ▼       |                   |
| Series*:                     |                         | 0201                |                        |                       | Grade*:                              |               | 13 🔻       |                   |
| Step:                        |                         | 4                   | •                      |                       |                                      |               |            |                   |
| FLSA Status                  | *:                      | E 🔻                 |                        |                       | Bargaining Unit*:                    |               | 8888 -     |                   |
| Probation En<br>(mm/dd/yyy   | nd Date:<br>yy)         |                     | 2                      | 102                   | SES Probation End D<br>(mm/dd/yyyy)  | Date:         |            | 105               |
| Supervisory                  | Status:                 | 8 - A               | Il Other Positions     | •                     | Supervisory Probatio<br>(mm/dd/yyyy) | on End Date:  |            | 700               |
| Last Perform                 | nance Rating:           | 5 🔻                 | ]                      |                       | Date of Last Perforn<br>(mm/dd/yyyy) | nance Rating: | 12/31/2012 | 101               |
| Next WGI Eli<br>(mm/dd/yyy   | igibility Date:<br>yy)  | 05/17               | 7/2015                 | 102                   | Prior Discipline*: የ                 |               | •          |                   |
| View Employee                | History Report          |                     |                        |                       |                                      |               |            |                   |

**Note:** Use the Cap HR Lookup feature. It is the only way to generate the 'Employee ID.' WiTS uses the 'Employee ID' to relate other ER Cases and Consultations to a specific employee. Not using the Cap HR Lookup feature will cause a misrepresentation or incomplete history of ER Case and/or Consultation actions for a specific employee on reports.

#### Important Information about the data from Capital HR

- The WiTS Team downloads processed job, position, employee, within grade, and probationary data from Capital HR on a bi-weekly basis at the beginning of each pay period.
- The returned probationary data only shows upcoming probationary dates and does not show completed probationary dates.
- The WiTS Team downloads performance data once a year after the previous year's data is processed. *Performance data for the previous calendar year is usually processed within 4-6 months into the subsequent calendar year.*
- The WiTS Team downloads the data as-is from Capital HR. Questions regarding the authenticity or integrity of the data should be directed toward the appropriate division in the Office of Human Resources.

#### Using the Cap HR Lookup Feature

1. *Click* on the *Cap HR Lookup* link under the 'Employee Last Name' field.

| Employee Last Name*: |   |
|----------------------|---|
| (Cap HR Lookup)      | L |

- 2. Type in part or all of the employee's last name and then *click* the 'Search' button. *To further narrow the list of names returned, you can also search by the employee's first name.*
- 3. Locate the correct employee in the 'Select User' field and then *click* the 'Select' button.
  - a. The employee's title and administrative code will be displayed to assist you with your selection.

| 🥵 Cap HR Profile Selector - Windows Internet Explorer                                                                                                    | X |
|----------------------------------------------------------------------------------------------------|---|
| Cap HR Profile Search and Selection                                                                                                    |   |
| Please enter the employee's last name or the first part of the employee's last name (Please enter at least two characters). You may also enter the all or the first part of the employee's first name:       Last Name:       D Andrea       Search         First Name:       M       Image: Search       Image: Search |   |
| Select Employee: D ANDREA,MICHAEL P - HUMAN RES SPEC(INFO SYS/CLASS) - HNAM425  Select The employee data is pulled directly from Cap HR. Please ensure the correct employee has been selected. close this popup window                                                                                                    |   |

- First Name, MI, & Last Name: Autopopulated from the Cap HR Lookup feature.
- *Employee ID*: Only autopopulated from the *Cap HR Lookup* feature and is not editable.
- **Position Title, Pay Plan, Series, Grade, Step, FLSA Status, & Bargaining Unit:** Autopopulated from the *Cap HR Lookup* feature.
- **Probation End Dates (including SES and Supervisory):** Autopopulated from the *Cap HR Lookup* feature. **Note:** The returned probationary data only shows upcoming probationary dates and does not show completed probationary dates.
- Last Performance Rating, Date of Last Performance Rating, & Next WGI Eligibility Date: Autopopulated from the Cap HR Lookup feature. Note: Performance data for the previous calendar year is usually processed within 4-6 months into the subsequent calendar year.
- **Prior Discipline?:** Indicate whether the employee has been subject to prior discipline.

#### **Employee History Report**

A hyperlink to the *Employee History Report* is available at the bottom of the Employee Information tab. Before *clicking* on this link, ensure you have selected an employee using the *Cap HR Lookup* feature. The 'Employee ID' field is used to generate the *Employee History Report*.

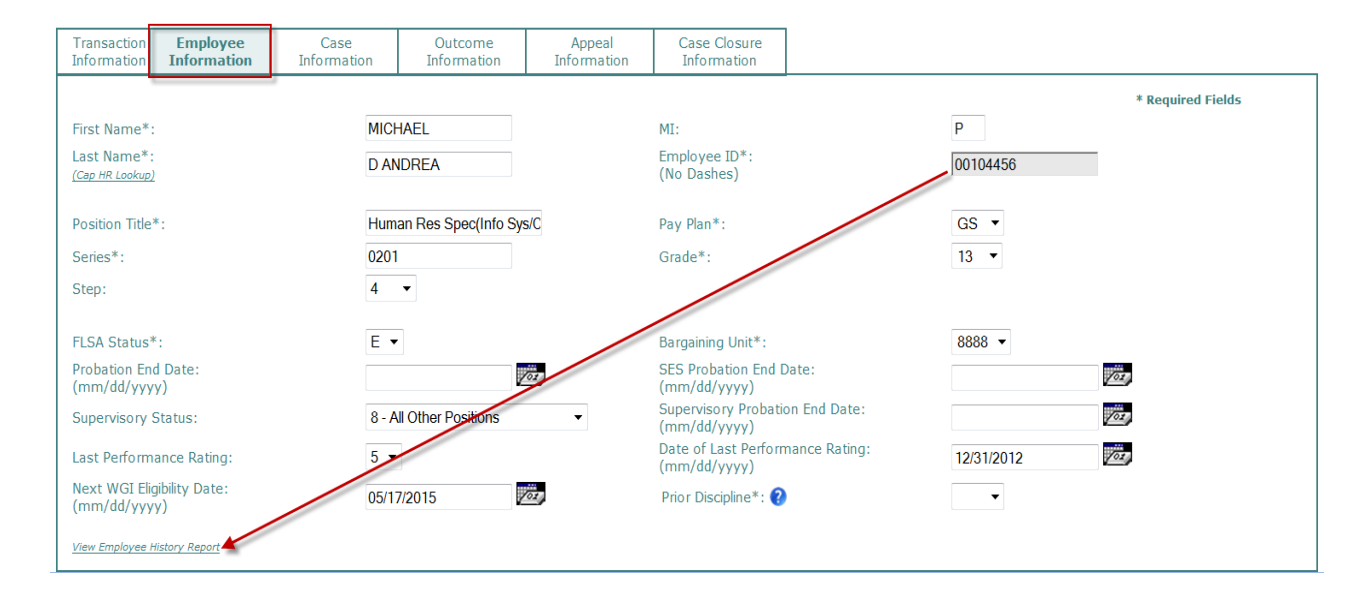

## Case Information tab:

| Transaction Employee<br>Information Information | Case<br>Information | Outcome<br>Information          | Appeal<br>Information              | Case Closure<br>Information        |            |     |                   |
|-------------------------------------------------|---------------------|---------------------------------|------------------------------------|------------------------------------|------------|-----|-------------------|
|                                                 |                     |                                 |                                    |                                    |            |     | * Required Fields |
| Type of Case*:                                  | Othe                | r 🗸                             |                                    | _                                  |            |     |                   |
| Issue*•                                         | Griev               | rance<br>r (Please use Comm     | ents box to describe)              |                                    |            |     |                   |
|                                                 |                     | . (                             |                                    |                                    |            |     |                   |
|                                                 | 1                   |                                 |                                    |                                    |            |     | Delete?           |
| Date Supervisor Contacted:                      | 09/16               | /2013                           | 101                                | Follow Up Date:                    | 09/23/2013 | 102 |                   |
| Date Supervisor Contacted:                      | 09/24               | /2013                           | 102                                | Follow Up Date:                    | 09/30/2013 | 102 |                   |
| Add Follow Up                                   |                     |                                 |                                    |                                    |            |     |                   |
| Comments<br>(Limit 150 characters):             | 09/1<br>09/2        | 6/2013- discu<br>4/2013- drafti | ssing options w<br>ng final docume | ith supervisor<br>nt with supervis | or         |     |                   |

- Type of Case: Select the type of case (Conduct, Performance, Medical, or Other)
- *Issue:* Select the issue (you can select more than one issue by holding the Control (CTRL) key and *clicking* each issue that applies). **Note:** The choices available in the 'Issue' field vary by the 'Type of Case' selected.
- **Date Supervisor Contacted and Follow Up Date** (Optional fields): Enter the date that the employee's supervisor was contacted to discuss the ER Case, and a date by which you will follow up. A reminder email is sent to the ER HR Specialist five days before the 'Follow Up Date.'

**Note:** Additional dates can be added by *clicking* the 'Add Follow Up' the hyperlink. You can add up to five additional dates. You can delete additional dates by *clicking* on the box to the right of the date you wish to delete.

|                            |            |     |                 |            |     | Delete? |
|----------------------------|------------|-----|-----------------|------------|-----|---------|
|                            |            |     |                 |            |     |         |
| Date Supervisor Contacted: | 09/16/2013 | 103 | Follow Up Date: | 09/23/2013 | 102 |         |
| Date Supervisor Contacted: | 09/24/2013 | 102 | Follow Up Date: | 09/30/2013 | 102 |         |
| Add Follow Up              |            |     |                 |            |     |         |

• **Comments:** Enter any comments needed. Please ensure that you keep comments brief. Comments are limited to 150 characters. The comments you enter here will display on the ER Case Report.

## **Outcome Information tab:**

| Transaction<br>Information | Employee<br>Information | Case<br>Information | Outcome<br>Information | Appeal<br>Information             | Case Closur<br>Information | e                       |                   |
|----------------------------|-------------------------|---------------------|------------------------|-----------------------------------|----------------------------|-------------------------|-------------------|
|                            |                         |                     |                        | 2                                 |                            |                         | * Required Fields |
| Type of Case               | e:                      | Other               |                        |                                   |                            |                         |                   |
| Deciding Off               | icial's First Name*     | Kevin               |                        | Deciding Officia<br>(NED Lookup)  | 's Last Name*              | Murphy                  |                   |
| Deciding Off               | icial's Email Addres    | * murphyk@mail      | .nih.gov               |                                   |                            |                         |                   |
| Proposing Of               | fficial's First Name    | Darla               |                        | Proposing Officia<br>(NED Lookup) | al's Last Name             | Hayes                   |                   |
| Proposing Of               | fficial's Email Addre   | ss hayesdm@mai      | l.nih.gov              |                                   |                            |                         |                   |
| Proposed Ac                | tion                    | ADR/Mediation       | n/ADA 🗸                | Final Action*                     |                            | Cease and Desist Letter | • •               |

- **Type of Case:** The 'Type of Case' is populated from what was entered on the Case Information Tab and is not editable.
- **Deciding Official's First Name, Last Name, Email address**: Use the NED Lookup feature to locate the information for the Deciding Official.
- **Proposing Official's First Name, Last Name, Email address**: Use the NED Lookup feature to locate the information for the Proposing Official. *This field is not mandatory.*
- **Proposed Action**: Select the proposed action, if applicable. This field is not mandatory.
- Final Action: Select the final action. If no action is taken, select 'None Taken.'

**Note:** Additional date fields will appear on the form based on the 'Final Action' selected:

| Final Action                           | Dynamic Field(s)                                                |  |  |  |  |
|----------------------------------------|-----------------------------------------------------------------|--|--|--|--|
| Oral Counseling                        | 'Date of Oral Counseling'                                       |  |  |  |  |
| PIP                                    | 'PIP Start Date' & 'PIP End Date'                               |  |  |  |  |
| Removal                                | 'Effective Date of Removal'                                     |  |  |  |  |
| Reprimand                              | 'Date to Purge Letter from eOPF'                                |  |  |  |  |
| Resignation                            | 'Effective Date of Resignation'                                 |  |  |  |  |
| Special Leave Procedures               | 'SLP/Leave Restriction Start Date' & 'SLP/Leave Restriction End |  |  |  |  |
|                                        | Date'                                                           |  |  |  |  |
| Suspension – 14 days or less           | 'Suspension Effective Date' & 'Suspension End Date'             |  |  |  |  |
|                                        | (up to six start and end dates can be entered)                  |  |  |  |  |
| Suspension – More than 14 days         | 'Suspension Effective Date' & 'Suspension End Date'             |  |  |  |  |
|                                        | (up to six start and end dates can be entered)                  |  |  |  |  |
| Termination During Probationary Period | 'Effective Date of Termination'                                 |  |  |  |  |
| WGI Denial                             | 'Date of WGI Denial'                                            |  |  |  |  |
| Written Counseling                     | 'Date of Employee's Acknowledgement of Receipt'                 |  |  |  |  |

#### Final Action – Dynamic Date Fields Legend

#### **Dynamic Date Field Definitions**

- **Date of Oral Counseling:** This is the date that the employee received oral counseling. If more than one oral counseling session is conducted, enter the earliest date.
- **PIP Start Date:** This is the date that the employee's Performance Improvement Plan begins.
- **PIP End Date:** This is the date that the employee's Performance Improvement Plan ends.
- *Effective Date of Removal:* This is the effective date of the Removal personnel action (SF-50).
- **Date to Purge Letter from eOPF:** This is the date that the Letter of Reprimand must be removed from the employee's Official Personnel Folder.
- *Effective Date of Resignation:* This is the effective date of the Resignation personnel action (SF-50).
- **SLP/Leave Restriction Start Date:** This is the date that the employee's leave restriction begins.
- *SLP/Leave Restriction End Date:* This is the date that the employee's leave restriction ends.
- *Effective Date of Termination:* This is the effective date of the Termination personnel action (SF-50).
- **Date of WGI Denial:** This is the date the increase would have been effective; it is not the date a decision was made to deny the WGI.
- **Date of Employee's Acknowledgement of Receipt:** This is the date that the employee acknowledged receipt of the written counseling. *If more than one written counseling session is conducted, enter the earliest date.*
- Suspension Effective and End Dates: When the Final Action is 'Suspension 14 days or less' or 'Suspension – More than 14 days,' six (6) suspension effective and end dates will appear. The ER Case form allows you to add up to six start and end dates.
  - You must enter the suspension dates in chronological order with the first suspension start date entered in the '1<sup>st</sup> Suspension Effective Date' field.
  - > You must enter at least one Suspension Effective Date and Suspension End Date.
  - > The Suspension Effective Date is when the employee will begin their suspension.
  - The Suspension End Date is the same as the Suspension NTE (Date) on the personnel action (SF-50).

| Proposed Action               | Suspension - 14 days or less | Final Action*           | Suspension - 14 days or less 🔹 |
|-------------------------------|------------------------------|-------------------------|--------------------------------|
| 1st Suspension Effective Date | 09/21/2013                   | 1st Suspension End Date | 09/23/2013                     |
| 2nd Suspension Effective Date | 10/05/2013                   | 2nd Suspension End Date | 10/07/2013                     |
| 3rd Suspension Effective Date | 101                          | 3rd Suspension End Date | 201                            |
| 4th Suspension Effective Date | 101                          | 4th Suspension End Date | 201                            |
| 5th Suspension Effective Date | 102                          | 5th Suspension End Date | 702                            |
| 6th Suspension Effective Date | 102                          | 6th Suspension End Date | 102                            |

#### Closing an ER Case with no Final Action

When no Final Action is taken, follow these five (5) steps:

- 1. Update as many fields as possible on the ER Case form
- 2. Select 'None Taken' in the 'Final Action' field
- 3. Enter the 'Date Case Closed' on the Case Closure Information tab
- 4. Select, 'Close Case (No Final Action)' from the routing menu
- 5. Click on the complete button or green checkmark

Following these steps will automatically set the ER Case 'Action Status' to red and the 'Action Status/Description' to Closed. Additionally, this will remove the action from your worklist and route it to the 'My Closed ER Worklist' and your Team's Closed Worklist. At this point, the action is considered closed.

| Routing Close Case (No Final Action Taken)                                                                                                    | e 🔚 Save 🛷 Comment 븕 Print 样 Exit without saving       |                                       |                   |
|----------------------------------------------------------------------------------------------------|--------------------------------------------------------|---------------------------------------|-------------------|
| Close Case (ha Action Taken)<br>Close Case (ha Action Taken)<br>Close Case (ho Appeal Decision)<br>Send to ER Team Leader<br>Send to ER Assistant | Employee Rela                                          | National Institutes of Health         |                   |
| Cancel Action                                                                                                    |                                                        |                                       |                   |
| Transaction Employee Case<br>Information Information Information                                                                                  | Outcome Appeal Case Closure<br>Information Information |                                       |                   |
|                                                                                                    |                                                        |                                       | * Required Fields |
| Type of Case:                                                                                                    |                                                        |                                       |                   |
| Deciding Official's First Name*                                                                                                    | Darla (NED                                             | ing Official's Last Name* Hayes       |                   |
| Deciding Official's Email Address*                                                                                                    | hayesdm@mail.nih.gov                                   |                                       |                   |
| Proposing Official's First Name                                                                                                    | Laura Prop                                             | osing Official's Last Name Mcclintock |                   |
| Proposing Official's Email Address                                                                                                    | lm163w@nih.gov                                         |                                       |                   |
| Proposed Action                                                                                                    | Oral counseling                                        | Action* None Taken                    | ▼                 |

## Appeal Information tab

| Transaction<br>Information     | Employee<br>Information      | Case<br>Information       | Outcome<br>Information             | Appeal<br>Information         | Case Closure<br>Information |                   |
|--------------------------------|------------------------------|---------------------------|------------------------------------|-------------------------------|-----------------------------|-------------------|
|                                |                              |                           |                                    |                               |                             | * Required Fields |
| Type of Case                   | e:                           | Other                     |                                    |                               |                             |                   |
| Did Employe                    | e Appeal?*                   | Yes 🔻                     |                                    |                               |                             |                   |
| Appellate Bo                   | ody:                         | MSPB -                    | ]                                  |                               |                             |                   |
| Date of App                    | eal Decision:                | 12/16/2013                | 102                                |                               |                             |                   |
| Third Party                    | Appeal Decision:             | Overturned                | -                                  |                               |                             |                   |
| Appeal Com<br>(Limit 150 chara | ments<br><sub>cters</sub> ): | 12/16/2013<br>decision ba | MSPB overturn<br>ased on lack of e | ned the agency's<br>evidence. | *<br>*                      |                   |
| Add App                        | eal                          |                           |                                    |                               |                             |                   |

- **Type of Case:** The 'Type of Case' is populated from what was entered on the Case Information Tab and is not editable.
- **Did Employee Appeal?:** Indicate whether the employee appealed the action that was taken.
- **Appellate Body:** If the employee appealed the action that was taken, select the organization that heard the appeal (MSPB, EEO, OSC) or indicate that the employee filed a grievance.
- **Date of Appeal Decision:** Enter the date that the appeal decision was made.
- *Third Party Appeal Decision:* Select the decision that was made on the appeal (Upheld, Mitigated, Overturned, Settlement).
- Appeal Comments: Enter any comments needed. Please ensure that you keep comments brief. Comments are limited to 150 characters. The comments you enter here will display on the ER Case Report.

**Note:** Information related to additional appeals may be added by *clicking* 'Add Appeal' at the bottom of the form. You may add up to five appeal blocks.

You can update data fields on the Appeal Information tab (and the rest of the ER Case form) while the ER Case is closed. For example, if you indicated that an employee did not appeal an ER Case and that employee later files an appeal, the form can be updated.

The ER Case form cannot be updated if you archive it. It is recommended to not archive an ER Case until the employee's appeal timeline has expired.

## **Case Closure Information tab**

| Transaction<br>Information                                                                           | Employee<br>Information                                                                                   | Case<br>Information                                                                        | Outcome<br>Information | Appeal<br>Information | Case Closure<br>Information      |               |                   |
|----------------------------------------------------------------------------------------------------|----------------------------------------------------------------------------------------------------|--------------------------------------------------------------------------------------------|------------------------|-----------------------|----------------------------------|---------------|-------------------|
| Date Sent fo<br>Follow-up D<br>(mm/dd/yyy<br>Follow-up N<br>(Limit 500 cl<br>Follow-up<br>settlement | or Processing<br>ate:<br>/y)<br>otification Details:<br>haracters)<br>with the superv<br>; agreement is b | 12/16/2013<br>02/15/2014<br>(Date Required to Tr<br>isor to ensure the<br>eing carried out | rigger Email)          |                       | Date Case Closed<br>(mm/dd/yyyy) | :* 12/17/2013 | * Required Fields |
| property.                                                                                            |                                                                                                    |                                                                                            | <b>T</b>               |                       |                                  |               |                   |

- **Date Sent for Processing:** If applicable, enter the date the ER action was sent for processing in Capital HR. This field is mandatory for Demotions and Removals.
- **Date Case Closed:** Enter the date that the ER Case was closed.
- **Follow-up Date** (Optional): Enter a date you wish WiTS to follow-up with the ER Specialist regarding the case. WiTS will send the ER Specialist an email notification on the date entered. The email notification will include the contents of the 'Follow-up Notification Details' field along with other case information. *This function can be used to help ER Specialists remember to follow-up on cases that have closed (e.g., Settlement, MOU, Cease and Desist Letter, etc.).*
- **Follow-up Notification Details** (Optional): Enter a message that will be included in the email notification to the ER Specialist. A date is required in the 'Follow-up Date' field in order for the email notification to be triggered.

#### Closing an ER Case with a Final Action

When you are ready to close the ER Case when there is a Final Action, follow these four (4) steps:

- 1. Review the data on all of the tabs and ensure it is accurate
- 2. Complete the 'Date Case Closed' field
- 3. Select 'Close Case (Final Action Taken)' from the routing menu
- **4.** *Click* on the complete button or green checkmark

Routing Close Case (Final Action Taken)

Following these steps will automatically set the ER Case 'Action Status' to red and the 'Action Status/Description' to Closed. Additionally, this will remove the action from your worklist and route it to the 'My Closed ER Worklist' and your Team's Closed Worklist. At this point, the action is considered closed.

#### Closing an ER Case without an Appeal Decision

Use this routing menu option, when you have an ER Case under appeal and no decision has been made or communicated. Follow these five (5) steps:

- 1. Review the data on all of the tabs and ensure it is accurate
- 2. Ensure that 'Did Employee Appeal?' field is Yes and the 'Date of Appeal Decision' is left blank
- 3. Complete the 'Date Case Closed' field
- 4. Select 'Close Case (No Appeal Decision)' from the routing menu
- 5. *Click* on the complete button or green checkmark

Routing Close Case (No Appeal Decision) 🔻

Following these steps will automatically set the ER Case 'Action Status' to red and the 'Action Status/Description' to Closed. Additionally, this will remove the action from your worklist and route it to the 'My Closed ER Worklist' and your Team's Closed Worklist. At this point, the action is considered closed.

#### Notes:

Closed actions will archive automatically after 365 days of inactivity (action has not been saved). Saving an action will re-start the 365 days. See the <u>Archiving Closed Actions</u> section for information on archiving an action manually.

## **Attaching Documents**

You can attach documents of any type (Word, Excel, PowerPoint, PDF, etc.) to WiTS actions. There is no limit to the size of attached files in WiTS; however, it is recommended that the total size of all files you attach to an action be under 80MB (most attached documents tend to be less than 1MB).

Attach File

To attach a document, click on the 'Attach File' button on the lower right hand corner of the form:

| (115                                            |                     |                        | Emp                   | <br>National Institutes of Health |                                                 |                   |
|-------------------------------------------------|---------------------|------------------------|-----------------------|-----------------------------------|-------------------------------------------------|-------------------|
| Transaction Employee<br>Information Information | Case<br>Information | Outcome<br>Information | Appeal<br>Information | Case Closure<br>Information       |                                                 |                   |
|                                                 |                     |                        |                       |                                   |                                                 | * Required Fields |
| Type of Case:                                   |                     |                        |                       |                                   |                                                 |                   |
| Deciding Official's First Name*                 |                     |                        |                       |                                   | Deciding Official's Last Name*                  |                   |
| Deciding Official's Email Addres                | s*                  |                        |                       |                                   |                                                 |                   |
| Proposing Official's First Name                 | *                   |                        |                       |                                   | Proposing Official's Last Name*<br>(NED Lookup) |                   |
| Proposing Official's Email Addr                 | ess*                |                        |                       |                                   |                                                 |                   |
| Proposed Action                                 |                     |                        |                       | •                                 | Final Action*                                   | •                 |

From the Attach dialog box, click 'Browse' to locate the document that you would like to attach to the action and *click* 'Open.'

| 🏉 Attach F | ile - Windows Internet Explorer |
|------------|---------------------------------|
| File       | Browse                          |
|            |                                 |
|            |                                 |
|            |                                 |
|            | Upload Close -                  |

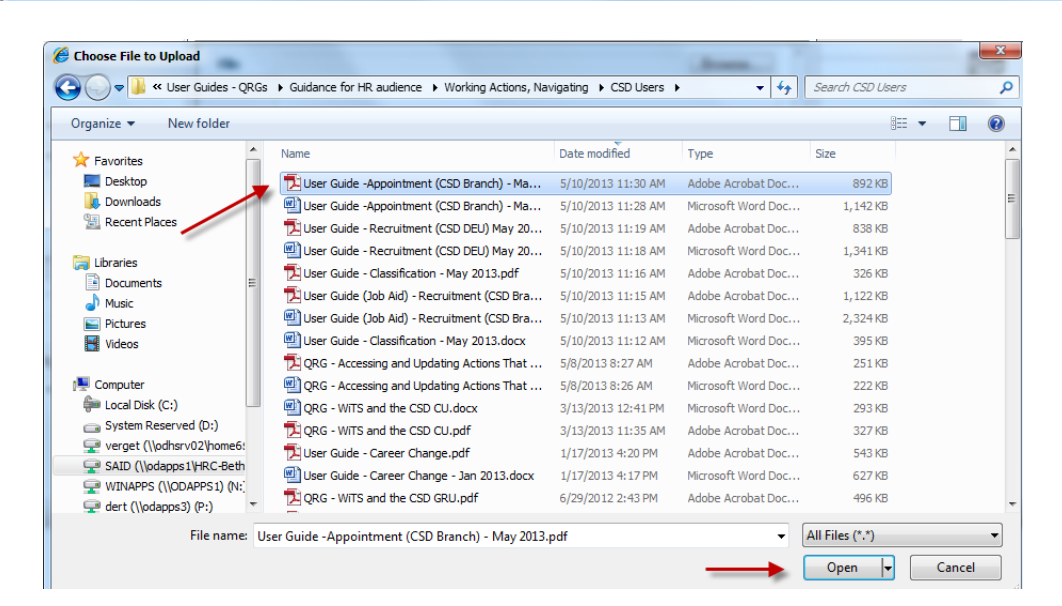

Then click 'Upload' in the Attach File dialog box:

| 🏉 Attach | File - Windows Internet Explorer                                      |
|----------|-----------------------------------------------------------------------|
| File     | I:\SAID Projects\WiTS\06 Change Mgmt\Training\Training Materia Browse |
|          |                                                                       |
|          |                                                                       |
|          | Upload Close                                                          |
|          |                                                                       |

The attached file will appear at the bottom of the form.

|   | Action Status | 5*:               |               | •  |  |
|---|---------------|-------------------|---------------|----|--|
|   | Internal Com  | nments (Limit 300 | 00 characters | 5) |  |
|   | ×             | /                 |               |    |  |
| U | Iser Guide    |                   |               |    |  |

You can repeat this process to attach as many files as you need.

| Priority*:                       | High • | Action Status Code*:        |   |             |              |             |
|----------------------------------|--------|-----------------------------|---|-------------|--------------|-------------|
| Action Status*:                  | -      | Action Status Description*: |   |             |              |             |
| Comments (Limit 5000 characters) |        |                             | * |             |              |             |
| Attached files                   |        |                             |   | Attach File | Replace File | Delete File |
| User Guide User Guide User Gui   | ide (  |                             |   |             |              |             |

Your attached documents will remain with the action as it moves through the subsequent activities in the process and are retrievable even after the action is completed and archived.

To delete an attachment, select the document by clicking on the checkbox next to it.

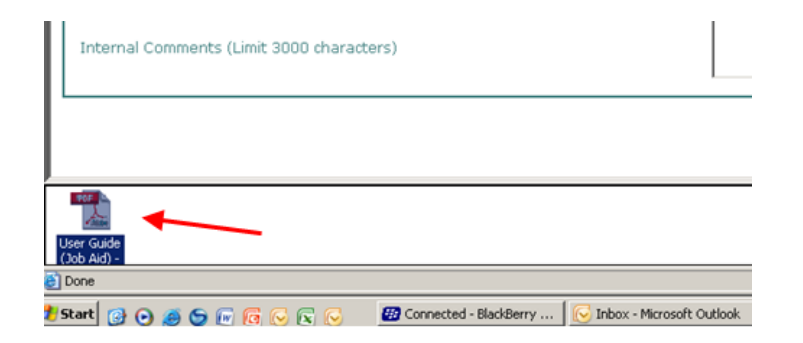

*Click* the 'Delete' button on delete the file from the action.

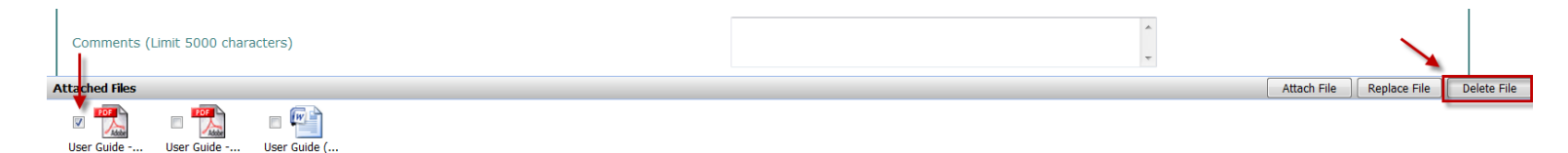

A pop-up message will appear asking you to confirm that you want to delete the attachment. Click 'Yes.'

| Attach  | ×                 |
|---------|-------------------|
| 2 Do yo | u want to delete? |
| Yes     | No                |

Your document will be deleted from the action.

**Note:** Only documents are to be attached to the WiTS action. Audio and video files and images may not be attached to the WiTS action. *Please follow your division's guidance about what documents are appropriate and are not appropriate to be attached.* 

**Note:** WiTS actions may not contain Personally Identifiable Information (PII). You must redact any document containing PII such as an employee's Social Security number or Date of Birth before attaching it to a WiTS action.

## **Routing the Action**

WiTS offers users the ability to route actions to participants contained within the workflow. While the routing of actions is an optional process for the ER Case workflow, you will use the same 'routing menu' to close or cancel an action.

Note: When you create an action, WiTS initially assumes you are the ER Specialist.

#### As an ER Specialist

After all of the relevant information is complete, the ER Specialist makes a selection from the routing menu to move the action through the process:

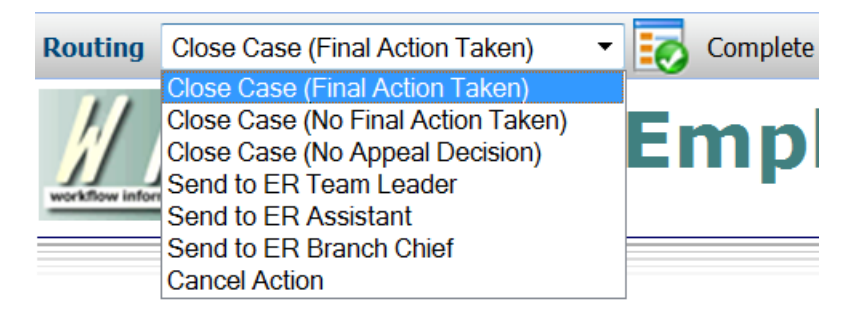

- **"Send to ER Team Leader"** use this response to route the action to the ER Team Leader for review, if necessary. This will also update the 'Action Status/Description.'
- "Send to ER Assistant" use this response to route the action to the ER Assistant for processing, if necessary. This will also update the 'Action Status/Description.'
- **"Send to ER Branch Chief"** use this response to route the action to the ER Branch Chief for review, if necessary. This will also update the 'Action Status/Description.'
- "Close Case (Final Action Taken)" use this response to route the action to the 'My Closed ER Worklist' and your Team's closed action Worklist when a final action was taken. This will also update the 'Action Status/Description' to Closed.
- "Close Case (No Final Action Taken)" use this response to route the action to the 'My Closed ER Worklist' and your Team's closed action Worklist when no final action was taken. This will also update the 'Action Status/Description' to Closed.
- "Close Case (No Appeal Decision)" use this response to route the action to the 'My Closed ER Worklist' and your Team's closed action Worklist when no appeal decision has been made or furnished. This will also update the 'Action Status/Description' to Closed.
- "Cancel Action" only use this response to cancel an action entered in error. Cancelled actions do not appear on any reports or dashboards.

When the appropriate selection has been made, *click* the checkbox icon  $\blacksquare$  next to the menu.

#### As an ER Team Leader

When/if the ER Team Leader receives an action, he/she reviews the form and then makes a selection from the routing menu.

- "Send to ER Specialist" use this response to route the action to the ER Specialist. This will also update the 'Action Status/Description.'
- "Send to ER Assistant" use this response to route the action to the ER Assistant for processing, if

necessary. This will also update the 'Action Status/Description.'

- "Send to ER Branch Chief" use this response to route the action to the ER Branch Chief for review, if necessary. This will also update the 'Action Status/Description.'
- "Close Case (Final Action Taken)" use this response to route the action to the 'My Closed ER Worklist' and your Team's closed action Worklist when a final action was taken. This will also update the 'Action Status/Description' to Closed.
- "Close Case (No Final Action Taken)" use this response to route the action to the 'My Closed ER Worklist' and your Team's closed action Worklist when no final action was taken. This will also update the 'Action Status/Description' to Closed.
- "Close Case (No Appeal Decision)" use this response to route the action to the 'My Closed ER Worklist' and your Team's closed action Worklist when no appeal decision has been made or furnished. This will also update the 'Action Status/Description' to Closed.
- "Cancel Action" only use this response to cancel an action entered in error. Cancelled actions do not appear on any reports or dashboards.

When the appropriate selection has been made, *click* the checkbox icon **ico** next to the menu.

#### As an ER Branch Chief

When/if the ER Branch Chief receives an action, he/she reviews the form and then makes a selection from the routing menu.

- "Send to ER Specialist" use this response to route the action to the ER Specialist. This will also update the 'Action Status/Description.'
- "Send to ER Assistant" use this response to route the action to the ER Assistant for processing, if necessary. This will also update the 'Action Status/Description.'
- "Send to ER Team Leader" use this response to route the action to the ER Team Leader for review, if necessary. This will also update the 'Action Status/Description.'
- "Close Case (Final Action Taken)" use this response to route the action to the 'My Closed ER Worklist' and your Team's closed action Worklist when a final action was taken. This will also update the 'Action Status/Description' to Closed.
- "Close Case (No Final Action Taken)" use this response to route the action to the 'My Closed ER Worklist' and your Team's closed action Worklist when no final action was taken. This will also update the 'Action Status/Description' to Closed.
- "Close Case (No Appeal Decision)" use this response to route the action to the 'My Closed ER Worklist' and your Team's closed action Worklist when no appeal decision has been made or furnished. This will also update the 'Action Status/Description' to Closed.
- "Cancel Action" only use this response to cancel an action entered in error. Cancelled actions do not appear on any reports or dashboards.

When the appropriate selection has been made, *click* the checkmark button **i** next to the menu.

#### As an ER Assistant

When/if the ER Assistant receives an action, he/she reviews the form and then makes a selection from the routing menu.

- "Send to ER Specialist" use this response to route the action to the ER Specialist. This will also update the 'Action Status/Description.'
- "Send to ER Assistant" use this response to route the action to the ER Assistant for processing, if necessary. This will also update the 'Action Status/Description.'
- "Send to ER Team Leader" use this response to route the action to the ER Team Leader for review, if necessary. This will also update the 'Action Status/Description.'
- "Close Case (Final Action Taken)" use this response to route the action to the 'My Closed ER Worklist' and your Team's closed action Worklist when a final action was taken. This will also update the 'Action Status/Description' to Closed.
- "Close Case (No Final Action Taken)" use this response to route the action to the 'My Closed ER Worklist' and your Team's closed action Worklist when no final action was taken. This will also update the 'Action Status/Description' to Closed.
- "Close Case (No Appeal Decision)" use this response to route the action to the 'My Closed ER Worklist' and your Team's closed action Worklist when no appeal decision has been made or furnished. This will also update the 'Action Status/Description' to Closed.
- "Cancel Action" only use this response to cancel an action entered in error. Cancelled actions do not appear on any reports or dashboards.

When the appropriate selection has been made, *click* the checkmark button **E** next to the menu.

## **Activating and Archiving Closed Actions**

Closed ER Cases are located in the 'My Closed ER Worklist' and your Team's Closed worklist. Fields on a closed action can be updated, but the action cannot be routed unless it is activated. Additionally, closed ER Cases can be archived manually.

#### Opening a closed action:

1. Locate the action you wish to open and *click* on the 'Case #.'

| M | Closed      | Closed ER Worklist      |                    |                 |                     |                        |                       |                |             | Filter By: All Work |       |             | . 🔊            |
|---|-------------|-------------------------|--------------------|-----------------|---------------------|------------------------|-----------------------|----------------|-------------|---------------------|-------|-------------|----------------|
| 1 | ▲ Case<br># | Date<br>Initiated       | Action Type        | Case<br>Type    | Issue               | Employee<br>First Name | Employee<br>Last Name | Position Title | Pay<br>Plan | Series              | Grade | IC          | ER Specialist  |
|   | 25599       | 05/29/12<br>02:35:14 PM | ER<br>Consultation | CS -<br>Medical |                     | MICHAEL                | D ANDREA              |                |             |                     |       | OD -<br>OHR | Gorrasi, Maria |
|   | 25600       | 05/29/12<br>02:41:18 PM | ER<br>Consultation | CS -<br>Medical | Customized training | Jim                    | Thome                 |                |             |                     |       | Test        | Unda, Luis     |

- 2. Place a checkmark in the last or bottom row.
- **3.** *Click* on the 'Complete' button. This will open the action. Once the action is open, you can edit any of the fields on the form.
  - a. Note: You can click on the 'View' button if you wish to only view the information on the form, but not save or modify it.

| Work | dist Ac                | ctivity A            | Attachment           | Comment       | Custom Attri | ibute  | Step 3: C<br>'Complet | <i>lick</i> on the te' button. | onitor |             |
|------|------------------------|----------------------|----------------------|---------------|--------------|--------|-----------------------|--------------------------------|--------|-------------|
|      | ID                     | Statu                | s A                  | ctivity       | Complete     | d By I | Participant           | Created Date                   | Repair | Work Item 🔺 |
|      | 101                    | 1 Complete           | d ERS Creat          | es Action     | D'Andrea     | D      | 'Andrea               | 09/07/12<br>01:19:57 PM        |        |             |
| V    | 103                    | 3 Created            | ER Rep Re<br>Action  | eviews Closed |              | м      | cDougal               | 09/07/12<br>01:20:30 PM        |        |             |
| St   | tep 2: Pl<br>ie last o | ace a ch<br>r bottom | eckmark in<br>1 row. | 1             |              |        |                       |                                |        |             |

#### Activating a closed action:

- i. Ensure that the appropriate ER Specialist is listed under the 'Assigned ER Specialist.' The action will be routed to this individual once activated. The ER Specialist who closed the action is listed in the 'Assigned ER Specialist' field.
  - a. Note: You must return the action to an ER Specialist who is located in WRD/ER and is a WiTS user.

| Assigned ER Specialist*:                                               | McDougal, Eugene |   | E |
|------------------------------------------------------------------------|------------------|---|---|
| Verify/select valid ER<br>Specialist if returning to<br>active status: | McDougal, Eugene | • |   |

**ii.** Select 'Return Case to Active' from the routing menu, and click on the checkmark button.

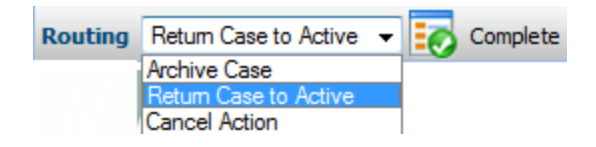

• The action will be moved to the worklist of the Assigned ER Specialist or the ER Specialist selected in the dropdown menu (if different from the Assigned ER Specialist).

#### Archive a closed action manually:

I. Select 'Archive Case' from the routing menu, and click on the checkmark button.

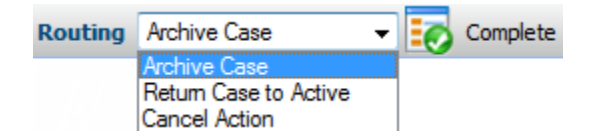

II. You will receive a pop-up message asking you to confirm that you wish to archive the action. If you wish to archive the action, *click 'OK.'* 

| Message | from webpage                                                                                                    |
|---------|----------------------------------------------------------------------------------------------------|
| 2       | You are about to archive this action. Once an action is archived, it can only be viewed and not edited. Do you wish to continue? |
|         |                                                                                                    |

• The action will be moved to the Archives Page and will no longer be editable. Closed actions will auto-archive after 365 days of inactivity. Inactivity is defined as not updating or saving any data on an action.

## **Reminder Emails**

A number of reminder emails are included in the ER Case workflow to assist Specialists throughout the life-cycle of a case. These emails are driven by specific dates and/or Final Actions entered on the ER Case form.

**Note on Reminder Emails:** Emails are addressed to the Specialist. If the Specialist is no longer employed with WRD/ER or is no longer a WiTS users, the email will be sent to the Team Leader. If the Team Leader is no longer employed with WRD/ER or is no longer a WiTS user, the email will be sent to the Branch Chief. Additionally, reminder emails are not sent for cancelled actions.

#### Follow Up With Supervisor

This email reminds the Specialist to follow up with the Supervisor on the case. It is sent 5 days before the 'Follow Up Date' entered on the ER Case form. *The use of the Follow Up Date fields is optional.* 

|                         | T S<br>tracking system                                                                                                    | Emp                     | •             | HR                    |             | Æ |   |              |        |  |  |
|-------------------------|----------------------------------------------------------------------------------------------------|-------------------------|---------------|-----------------------|-------------|---|---|--------------|--------|--|--|
|                         | - England                                                                                                    | <b>C</b> = ==           | 0             | Annel                 |             |   |   |              |        |  |  |
| Informati               | on Employee<br>on Information                                                                                                    | Lase<br>Information     | Information   | Appeal<br>Information | Information |   |   |              |        |  |  |
| Turne of (              | 2001                                                                                                    |                         |               |                       |             |   |   | * Required I | Fields |  |  |
| Issue:                  | dse.                                                                                                    |                         | -             |                       |             |   |   |              |        |  |  |
| Date Su                 | ervisor Contacted:                                                                                                    |                         | 01            | Follow Up I           | Date:       |   |   | <u>[01</u> ] |        |  |  |
| Add                     | ollow Up                                                                                                    | <b></b>                 |               |                       |             |   | * | 1            |        |  |  |
| Comment<br>(Limit 150 c | S<br>haracters):                                                                                                    |                         |               |                       |             |   | ¥ |              |        |  |  |
|                         | From: WiTS (Do Not Reply)<br>Sent: Monday, September 10, 2012 3:48 PM<br>To: D'Andrea, Michael (NIH/OD) [E]<br>Cc: D'Andrea, Michael (NIH/OD) [E]<br>Subject: Reminder: Follow Up with Supervisor on 09/15/2012 for (ER Case # 26323)<br>Importance: High |                         |               |                       |             |   |   |              |        |  |  |
| ]                       | Reminder: Please be reminded to follow up with the supervisor on (ER Case # 26323) for Michael D Andrea.                                                                                                    |                         |               |                       |             |   |   |              |        |  |  |
| ]                       | Proposed Action                                                                                                    | <b>n:</b> Oral counseli | ng            |                       |             |   |   |              |        |  |  |
|                         | Comments: 10/0                                                                                                    | )3/12 - Issued L        | ast Chance Ag | greement to emp       | ployee.     |   |   |              |        |  |  |
|                         | Case Comments: 9/10 & 9/22 discussed employee's behavior with supervisor.                                                                                                    |                         |               |                       |             |   |   |              |        |  |  |

#### PIP Ending (3 notifications)

These emails remind the Specialist to follow up with the Supervisor when an employee's PIP is about to end. The email is sent 14, 10, and 5 days before the 'PIP End Date' entered on the ER Case form.

| Transaction<br>Information      | Employee<br>Information            | Case<br>Information | Outcome<br>Information | Appeal<br>Information            | Case Closur<br>Information                             | e<br>1     |                   |
|---------------------------------|------------------------------------|---------------------|------------------------|----------------------------------|--------------------------------------------------------|------------|-------------------|
|                                 |                                    |                     |                        |                                  |                                                        |            | * Required Fields |
| Type of Case                    | 9:                                 | Performance         |                        |                                  |                                                        |            |                   |
| Deciding Official's First Name* |                                    | Kevin               |                        | Deciding Officia<br>(NED Lookup) | Deciding Official's Last Name*<br>( <u>NED Lookup)</u> |            |                   |
| Deciding Offi                   | Deciding Official's Email Address* |                     | nih.gov                |                                  |                                                        |            |                   |
| Proposing Of                    | ficial's First Name                | Darla               | Darla                  |                                  | Proposing Official's Last Name<br>( <u>NED Lookup)</u> |            |                   |
| Proposing Of                    | ficial's Email Addres              | s hayesdm@mail      | nih.go\                |                                  |                                                        |            |                   |
| Proposed Ac                     | tion                               | Demotion            | -                      | Final Action*                    |                                                        | PIP        |                   |
| PIP Start Da                    | te                                 | 09/23/2013          | 101                    | PIP End Date                     |                                                        | 12/23/2013 |                   |

From: WiTS (Do Not Reply) Sent: Friday, June 29, 2012 11:33 AM To: ER HR Specialist (NIH/OD) [E] Cc: ER HR Specialist (NIH/OD) [E] Subject: Reminder: Performance Improvement Plan (PIP) Ending in 14 days, on 06/30/2012 Importance: High

Reminder: The Performance Improvement Plan (PIP) for Emily Jones (ER Case # 25788) will end on 06/30/2012.

Please take any action that may be required.

This is an automated message. Please do not reply to this email.

#### **PIP Follow Up**

This email reminds the Specialist to follow up with the Supervisor after an employee's PIP has been completed. The email is sent 330 days after the 'PIP Start Date' entered on the ER Case form.

| Transaction<br>Information         | Employee<br>Information | Case<br>Information | Outcome<br>Information | Appeal<br>Information            | Case Closure<br>Information | e<br>1     |                   |
|------------------------------------|-------------------------|---------------------|------------------------|----------------------------------|-----------------------------|------------|-------------------|
|                                    |                         |                     |                        |                                  |                             |            | * Required Fields |
| Type of Case                       | 1                       | Performance         |                        |                                  |                             |            |                   |
| Deciding Offi                      | cial's First Name*      | Kevin               |                        | Deciding Officia<br>(NED Lookup) | l's Last Name*              | Murphy     |                   |
| Deciding Official's Email Address* |                         | s* murphyk@mail     | murphyk@mail.nih.gov   |                                  |                             |            |                   |
| Proposing Of                       | ficial's First Name     | Darla               |                        | Proposing Offici<br>(NED Lookup) | al's Last Name              | Hayes      |                   |
| Proposing Of                       | ficial's Email Addre    | ss hayesdm@mai      | l.nih.gov              |                                  |                             |            |                   |
| Proposed Act                       | tion                    | Demotion            | -                      | Final Action*                    |                             | PIP        | -                 |
| PIP Start Da                       | te                      | 09/23/2013          | 100                    | PIP End Date                     |                             | 12/23/2013 |                   |

From: WiTS (Do Not Reply) Sent: Monday, September 24, 2012 1:41 PM To: D'Andrea, Michael (NIH/OD) [E] Cc: D'Andrea, Michael (NIH/OD) [E] Subject: Reminder: Performance Improvement Plan (PIP) Follow Up--PIP started on 06/11/2012 Importance: High

Reminder: The Performance Improvement Plan (PIP) for Johnnie James (ER Case # 25789) started on 06/11/2012.

Please follow up with the Supervisor regarding the current performance of the employee.

#### SLP/Leave Restrictions Ending

This email reminds the Specialist to follow up with the Supervisor before an employee's Leave Restriction period ends. The email is sent 5 days before the 'SLP Leave Restriction End Date' entered on the ER Case form.

| Transaction<br>Information      | Employee<br>Information | Case<br>Information | Outcome<br>Information | Appeal<br>Information              | Case Closure<br>Information | 8                        |             |
|---------------------------------|-------------------------|---------------------|------------------------|------------------------------------|-----------------------------|--------------------------|-------------|
|                                 |                         |                     |                        |                                    |                             | * Requ                   | ired Fields |
| Type of Case                    | 91                      | Performance         |                        |                                    |                             |                          |             |
| Deciding Offi                   | cial's First Name*      | Kevin               |                        | Deciding Official'<br>(NED Lookup) | 's Last Name*               | Murphy                   |             |
| Deciding Offi                   | cial's Email Address    | * murphyk@mail.     | nih.gov                |                                    |                             |                          |             |
| Proposing Official's First Name |                         | Darla               | Darla                  |                                    | l's Last Name               | Hayes                    |             |
| Proposing Of                    | ficial's Email Addre    | ss hayesdm@mail     | .nih.gov               |                                    |                             |                          |             |
| Proposed Act                    | tion                    | Demotion            | -                      | Final Action*                      |                             | Special Leave Procedures | -           |
| SLP/Leave R                     | estriction Start Dat    | e 01/13/2014        | 102                    | SLP/Leave Restr                    | iction End Date             | 02/14/2014               |             |

From: WiTS (Do Not Reply) Sent: Friday, June 29, 2012 11:43 AM To: ER Specialist (NIH/OD) [E] Cc: ER Specialist (NIH/OD) [E] Subject: Reminder: SLP/Leave Restriction Period Ending on 08/13/2012 Importance: High

Reminder: The SLP/Leave Restriction Period for Nick Adams (ER Case # 25640) will end on 08/13/2012.

Please take any action that may be required.

#### WGI Denial Follow Up

This email reminds the Specialist to follow up with the Supervisor after a WGI has been denied. The email is sent 90 and 336 days (or 48 weeks) after the 'Date of WGI Denial' entered on the ER Case form.

| Transaction<br>Information      | Employee<br>Information            | Case<br>Information | Outcome<br>Information | Appeal<br>Information | Case Closur<br>Information                     | e<br>1     |                   |
|---------------------------------|------------------------------------|---------------------|------------------------|-----------------------|------------------------------------------------|------------|-------------------|
|                                 |                                    |                     |                        |                       |                                                |            | * Required Fields |
| Type of Case                    | ):                                 | Performance         |                        |                       |                                                |            |                   |
| Deciding Official's First Name* |                                    | Kevin               | Kevin                  |                       | Deciding Official's Last Name*<br>(NED Lookup) |            |                   |
| Deciding Offi                   | Deciding Official's Email Address* |                     | .nih.gov               |                       |                                                |            |                   |
| Proposing Of                    | ficial's First Name                | Darla               | Darla                  |                       | Proposing Official's Last Name<br>(NED Lookup) |            |                   |
| Proposing Of                    | ficial's Email Addres              | hayesdm@mai         | l.nih.gov              |                       |                                                |            |                   |
| Proposed Act                    | tion                               | Demotion            | -                      | Final Action*         |                                                | WGI Denial | -                 |
| Date of WGI                     | Denial                             | 09/23/2013          | 102                    |                       |                                                |            |                   |
|                                 |                                    |                     |                        |                       |                                                |            |                   |

From: WiTS (Do Not Reply) Sent: Monday, September 24, 2012 2:16 PM To: D'Andrea, Michael (NIH/OD) [E] Cc: D'Andrea, Michael (NIH/OD) [E] Subject: Reminder: Follow Up (90 days)--WGI denied on 06/18/2012 Importance: High

Reminder: A Within Grade Increase was denied for Mike D'Andrea (ER Case # 25722) on 06/18/2012.

Please follow up with the Supervisor regarding the current performance of the employee.

#### **Purge Reprimand**

This email reminds the Specialist to ensure that the Letter of Reprimand has been purged from the temporary side of the employee's OPF. The email is sent 14 days before the 'Date to Purge Letter from eOPF' entered on the ER Case form.

| Transaction<br>nformation          | Employee<br>Information | Case<br>Information | Outcome<br>Information |   | Appeal<br>Information                          | Case Closure<br>Information |        |           |           |
|------------------------------------|-------------------------|---------------------|------------------------|---|------------------------------------------------|-----------------------------|--------|-----------|-----------|
|                                    |                         |                     |                        |   |                                                |                             |        | * Require | ed Fields |
| ype of Case:                       |                         | Performance         |                        |   |                                                |                             |        |           |           |
| Deciding Official's First Name*    |                         | Kevin               | Kevin                  |   | Deciding Official's Last Name*<br>(NED Lookup) |                             | Murphy | ,         |           |
| Deciding Official's Email Address* |                         | murphyk@mai         | murphyk@mail.nih.gov   |   |                                                |                             |        |           |           |
| Proposing Official's First Name    |                         | Darla               | Darla                  |   | Proposing Official's Last Name<br>(NED Lookup) |                             | Hayes  |           |           |
| roposing Offic                     | ial's Email Addre       | s hayesdm@ma        | il.nih.gov             |   |                                                |                             |        |           |           |
| roposed Actio                      | 'n                      |                     |                        | • | Final Action*                                  |                             | Reprim | and       | -         |
| ate to Purge I                     | Letter from eOPF        | 09/23/2013          | 102                    |   |                                                |                             |        |           |           |

Sent: Friday, June 01, 2012 3:11 PM To: ER Specialist (NIH/OD) [E] Cc: ER Specialist (NIH/OD) [E] Subject: Reminder: Document in eOPF needs to be purged on 06/15/12 Importance: High

Reminder: The Reprimand letter (or other related document) for Bill Buckner (ER Case # 25620) needs to be purged from eOPF on 06/15/12.

#### Appeal Timelines for ER Cases (3 notifications)

This email reminds the Specialist about the various appeal timelines for an ER Case. This email is sent 15, 25, 40 days after the 'Date Case Closed' on the ER Case form.

This email only applies to ER Cases where the 'Final Action' is either 'Demotion', 'Removal', 'Reprimand\*', 'Suspension - 14 days or less\*', 'Suspension - More than 14 days', 'WGI Denial', or 'Suspension – Indefinite.'

**Note:** This email serves as a general reminder only. Each appellate body has different rules and procedures, which affect the employee's timeline and eligibility to appeal a Final Action. In many cases, the Date Case Closed does not necessarily start the employee's eligibility timeline. Please review each appellate body's rules and regulations for specific timeframes applicable to your case.

\*Merit Systems Protection Board language is not included for these Final Actions.

From: WiTS (Do Not Reply) Sent: Tuesday, September 04, 2012 3:45 PM To: D'Andrea, Michael (NIH/OD) [E] Cc: D'Andrea, Michael (NIH/OD) [E] Subject: Reminder: Appeal Timelines for ER Case #25856 Importance: High

Reminder: The Removal action for Michael D Andrea (ER Case# 25856) was closed on 09/30/2012.

Appeal Timelines\*: Eligible employees have the right to file an appeal, grievance, or complaint for certain Final Actions within the following timelines:

- Within 30 days to appeal to the Merit Systems Protection Board
- Within 30 days to file an Administrative Grievance under HHS Instruction 771-1
- Within 45 days to file an Equal Employment Opportunity Complaint

\*Each appellate body has different rules and procedures, which affect the employee's timeline and eligibility to appeal a Final Action. In many cases, the Date Case Closed does not necessarily start the employee's eligibility timeline. Please review each appellate body's rules and regulations for specific timeframes applicable to your case.

This is an automated message. Please do not reply to this email.

#### Follow-up Notification

This email serves as a notification to the Specialist to follow-up on a particular case. The email is sent on date entered in the 'Follow-up Date' field. The email notification will include the contents of the 'Follow-up Notification Details' field along with other case information. *This function can be used to help ER Specialists remember to follow-up on cases that have closed (e.g., Settlement, MOU, Cease and Desist Letter, etc.).* 

| Transaction<br>Information           | Employee<br>Information            | Case<br>Information                    | Outcome<br>Information | Appeal<br>Information | Case Closure<br>Information              |            |                   |
|--------------------------------------|------------------------------------|----------------------------------------|------------------------|-----------------------|------------------------------------------|------------|-------------------|
| Date Sent fo                         | r Processing                       | 12/16/2013                             | 102                    |                       | Date Case Closed:*<br>(mm/dd/yyyy)       | 12/17/2013 | * Required Fields |
| Follow-up Da<br>(mm/dd/yyy           | ate: 🕐<br>Yy)                      | 02/15/2014                             | 1                      |                       | (, 24, , , , , , , , , , , , , , , , , , |            |                   |
| Follow-up No<br>(Limit 500 ch        | otification Details:<br>naracters) | (Date Required to Tr                   | igger Email)           |                       |                                          |            |                   |
| Follow-up<br>settlement<br>properly. | with the superv<br>agreement is b  | isor to ensure the<br>eing carried out | at the ^               |                       |                                          |            |                   |

From: D'Andrea, Michael (NIH/OD) [E] Sent: Friday, September 13, 2013 1:53 PM To: D'Andrea, Michael (NIH/OD) [E] Subject: Follow-up Reminder for ER Case # 28924 Importance: High

Please be reminded to follow-up on ER Case# 28924

Case Details:

IC: OD - OHR

Case Type: Conduct

Issue: Inappropriate use of information technology, Inappropriate use of government vehicle, Inappropriate use of government time, Inappropriate use of government property

Final Action: MOU/Settlement

Employee: MICHAEL D ANDREA

Date Case Closed: 08/09/13

Comments (Transaction Information Tab): Issues with employee and government property

Follow-up Notification Details: Follow-up with supervisor to determine if employee is following the guidelines on government property in the MOU.

#### Case to be Archived

This email reminds the Specialist that a closed case is set to be archived. The email is sent 15 days before a case auto-archives. Closed case will auto-archive after 365 days of inactivity. Inactivity is defined as not updating or saving any data on an action.

From: WiTS (Do Not Reply) Sent: Friday, September 07, 2012 3:04 PM To: D'Andrea, Michael (NIH/OD) [E] Cc: D'Andrea, Michael (NIH/OD) [E] Subject: Reminder: WITS ER Action(s) About to Auto-Archive Importance: High

The following WiTS action(s) is set to auto-archive on 09/10/2012, which is in 3 days, unless the form is opened and saved. Once an action is archived, it cannot be modified. Please ensure that the information on the ER Case form is accurate and complete before 09/10/2012.

WiTS ER actions that are routed to the 'ER Closed Actions List' auto-archive after 365 days of inactivity.

If needed, you can archive this action manually by retrieving it from the 'ER Closed Actions List' and selecting 'Archive Case' from the routing menu on the form.

| ER Case/Consultation # | 26288            |  |  |  |
|------------------------|------------------|--|--|--|
| ER HR Specialist       | Lanetta Holloway |  |  |  |
| Action Type            | ER Case          |  |  |  |
| Date Closed            | 09/24/2012       |  |  |  |
| Last Date Saved        | 09/05/2012       |  |  |  |
| Employee Name          | Charles Spath    |  |  |  |
| Institute/Center       | OD - OHR         |  |  |  |
| Admin Code             | HNAM425          |  |  |  |
| Type of Case           | Conduct          |  |  |  |
| Final Action           | None Taken       |  |  |  |